## **Integrate Cisco Secure Email Encryption Service** with **Duo**

#### Contents

Introduction Prerequisites Requirements Components Used Configure Verify Common Errors

### Introduction

This document describes how to integrate Cisco Secure Email Encryption Service, formerly known as Cisco Registered Envelope Service (CRES), with Duo.

### Prerequisites

#### Requirements

- Admin access to CRES portal <u>https://res.cisco.com/admin/</u>
- Admin access to Duo portal <a href="https://admin.duosecurity.com/">https://admin.duosecurity.com/</a>
- Admin access to Azure portal <u>https://portal.azure.com/</u>
- Users need to be enrolled in Duo Admin Panel as described in https://duo.com/docs/enrolling-users

#### **Components Used**

• SAML 2.0

The information in this document was created from the devices in a specific lab environment. All of the devices used in this document started with a cleared (default) configuration. If your network is live, ensure that you understand the potential impact of any command.

### Configure

Step 1. Log in to Duo Admin Panel https://admin.duosecurity.com/

- Step 2. Navigate to Applications
- Step 3. Select Protect Application
- Step 4. Select Generic SAML Service Provider and Protect
- Step 5. Copy the Single Sign-On URL
- Step 6. Select Download Certificate

Step 7. Select Download XML

Step 8. Under Service Provider -> Entity ID \* type https://res.cisco.com/

Step 9. Under Service Provider -> Assertion Consumer Service (ACS) URL \* type <u>https://res.cisco.com/websafe/ssourl</u>

Step 10. Scroll down until you see **Settings** -> **Name** type the title of your new application and select **Save**, as shown in the image:

| Castocard > depications > 0 | cisco-cries                          |                                                     |             |  |
|-----------------------------|--------------------------------------|-----------------------------------------------------|-------------|--|
| CISCO CRES                  | Authentication Log                   | Authentication Log   🔒 Remove Application           |             |  |
| See the Generic SSO docum   | entation () to integrate Duo into    | your SAML-enabled service provider.                 |             |  |
| Metadata                    |                                      |                                                     |             |  |
| Entity ID                   | htps://sso                           | uceecurity.com/sami2/sp/8                           | Copy        |  |
| Single Sign-On URL          | https://soo-entrol.soo.d             | weekcurity.com/sami2/go/34449160446440              | Copy        |  |
| Single Log-Out URL          | https://sio-elificational.aso.d      | kosecurity com/sami2/sp <del>annon sor neo ra</del> | Copy        |  |
| Metaduta URL                | https://sso-entroletta.co.d          | Losecurity.com/sam@/spi0                            | Copy        |  |
| Certificate Fingerpri       | ints                                 |                                                     |             |  |
| SHA-1 Fingerprint           |                                      |                                                     | Copy        |  |
| SHA-256 Fingerprint         | -                                    |                                                     | Copy        |  |
| Downloads                   |                                      |                                                     |             |  |
| Certificate                 | Download certificate                 | Expires: 01-19-2038                                 |             |  |
| SAM, Metadata               | Download XML                         |                                                     |             |  |
| Service Provider            |                                      |                                                     |             |  |
| Entity ID 1                 | Https://hes.cisco.com/               |                                                     |             |  |
|                             | The unique identifier of the service | te provider.                                        |             |  |
| Assertion Consumer Service  | Index ()                             |                                                     | isbetedt () |  |
| hered age .                 | 1 https://ws.cied                    | o.com/websafe/securi                                | •           |  |

- Step 11. Log in to the CRES portal https://res.cisco.com/admin/
- Step 12. Navigate to the Accounts tab and select the hyperlink for your Account Number
- Step 13. Under the Details tab select Authentication Method -> SAML 2.0
- Step 14. Leave SSO Alternate Email Attribute Name blank
- Step 15. SSO Service Provider Entity ID type https://res.cisco.com/
- Step 16. SSO Customer Service URL paste the URL you copied in Step 5
- Step 17. Leave SSO Logout URL blank

Step 18. Current Certificate SSO Identity Provider Verification Certificate select Choose File and use the certificate downloaded in step 6, as shown in the image:

| Manager Harris                                                                                                    | to Constant and the second second s                                                                                                    |
|----------------------------------------------------------------------------------------------------|----------------------------------------------------------------------------------------------------|
| Manage Accourt                                                                                                    | ts Manage Registered Envelopes                                                                                                    |
|                                                                                                    |                                                                                                    |
|                                                                                                    |                                                                                                    |
| Details Groups 1                                                                                                    | skens BCE Config Addin Config Brand                                                                                                    |
|                                                                                                    |                                                                                                    |
| Account Number                                                                                                    | A. 1999                                                                                                    |
| Account Name*                                                                                                    | EFSADOMAIN                                                                                                    |
| Description                                                                                                    | Ersanomain                                                                                                    |
| Status                                                                                                    | Active v                                                                                                    |
| Enable Auto Provisioning                                                                                                    | 0                                                                                                    |
| RuleSet                                                                                                    | AI                                                                                                    |
| Enable Sender<br>Registration                                                                                                    | 0                                                                                                    |
| Make Secure Compose<br>Available                                                                                                    |                                                                                                    |
| Suppress Java Applet in<br>Envelope                                                                                                    |                                                                                                    |
| Account Certificate                                                                                                    | Reponerate                                                                                                    |
| On TLS failure choose one                                                                                                    | e of the following delivery preferences                                                                                                    |
|                                                                                                    | Falback to Registered Envelope Delivery                                                                                                    |
| 0                                                                                                    | Bounce Messages                                                                                                    |
| If TLS failure delivery pre<br>change the TLS delivery (                                                                                                    | ference is set to Registered Envelope, please remen<br>option to TLS Preferred on your in house mail server                                                                                                    |
|                                                                                                    |                                                                                                    |
|                                                                                                    |                                                                                                    |
| Authentication Method                                                                                                    | SAML 2.0 ¥                                                                                                    |
| Authentication Method<br>SSO Enable Date                                                                                                    | SAML 2.0 V<br>07/07/2023 04:54:48 AM GMT                                                                                                    |
| Authentication Method<br>SSO Enable Date<br>SSO Email Name ID<br>Format                                                                                                    | SAML 2.0 -<br>07/07/2023 06:34:48 AM GMT<br>transient                                                                                                    |
| Authentication Method<br>SSO Enable Date<br>SSO Email Name ID<br>Format<br>SSO Atomate Email<br>Attribute Name                                                                                                    | 8AML 2.0 V<br>07/07/2023 04:34:48 AM GMT<br>transient                                                                                                    |
| Authentication Method<br>SSO Enable Date<br>SSO Email Name ID<br>Format<br>SSO Abstracte Email<br>Attribute Name<br>SSO Service Provider<br>Entity ID*                                                                                                    | BAAL 2.0 v           07/07/2023 06:34:48 AM GMT           transient           Imps://ins.ciscs.com/                                                                                                    |
| Authentication Method<br>SSO Enable Date<br>SSO Email Name ID<br>Format<br>SSO Alternate Email<br>Athibute Name<br>SSO Service Provider<br>Entry 3D*<br>SSO Customer Service<br>IWRL*                                                                                         | BAAL 2.0 v           07/07/2023 06:34:48 AM GMT           transient           Imps://ms.ciscs.com/           tmps://ms.ciscs.com/                                                                                                    |
| Authentication Method<br>SSO Enable Date<br>SSO Enable Date<br>SSO Attanta Name ID<br>Format<br>SSO Attanta Email<br>Attribute Name<br>SSO Service Involve<br>Inter SSO<br>Service Internet<br>SSO Logout URL                                                                 | BAAL 2.0 v           07/07/2023 06:34:48 AM GMT           transient           Imps://res.disca.com/           https://res.disca.com/                                                                                                    |
| Authentication Method<br>SSO Emails Date<br>SSO Email Name ID<br>Fornat<br>SSO Abstracts Email<br>Attribute Name<br>SSO Envice Provider<br>Inter, 12 <sup>14</sup><br>SSO Logout UIL<br>SSO Logout UIL<br>SSO Sancio Provider<br>Verification Certificate                     | BAAL 2.0 v           07/07/2023 06:34:48 AM GMT           transient           Amps://res.ciscs.com/           tmp://res.ciscs.com/           tmp://res.ciscs.com/           Securitized           Convertiged                                                                                                    |
| Authentication Method<br>SSO Enable Date<br>SSO Email Name ID<br>Format,<br>SSO Abstrate Email<br>Attribute Name<br>SSO Aspruce Provider<br>Entry: 15 <sup>4</sup><br>SSO Logout URL<br>SSO Source Provider<br>workcatto Centificate<br>SSO Binding                           | SAAL 20 V<br>07/07/2023 06:54:48 AH GMT<br>transient<br>Mttps://hes.docs.com/<br>Mttps://hos.docs.com/<br>Mttps://hos.docs.com/<br>Mttps://hos.docs.com/<br>Mttps://hos.docs.com/<br>Mttps://hos.docs.com/                                                                                                    |
| Authentication Method<br>SSO Emails Date<br>SSO Emails Date<br>SSO Emails Neare<br>Esso Abarnate Email<br>Attribute Name<br>SSO Astrone Physice<br>URL*<br>SSO Logout URL<br>SSO Sanico Provider<br>Vertification Certificate<br>SSO Binding<br>SSO Assertion Consumer<br>URL | SAAL 2.0 V D//02/223 06:34:48 AH GMT transient  transient  transient  transient  transi/tras.dece.com/ transi/tras.dececom/ transient  transient transient  transient  transient  transient  transient  transient  transient  transient  transient  transient  transient  transien |

Step 19. Log in to Azure portal https://portal.azure.com/

Step 20. Navigate to Azure Active Directory -> Enterprise Applications -> New application -> Create your own application

Step 21. Name your application and select **Integrate any other application you don't find in the gallery** (Non-gallery) -> Create

Step 22. Select **Assign users and groups** and add the users you want to have access to CRES and select **Assign** 

Step 23. Select **Single sing-on** -> **SAML** -> **Upload metadata file**, and select the file downloaded in step 7, as shown in the image:

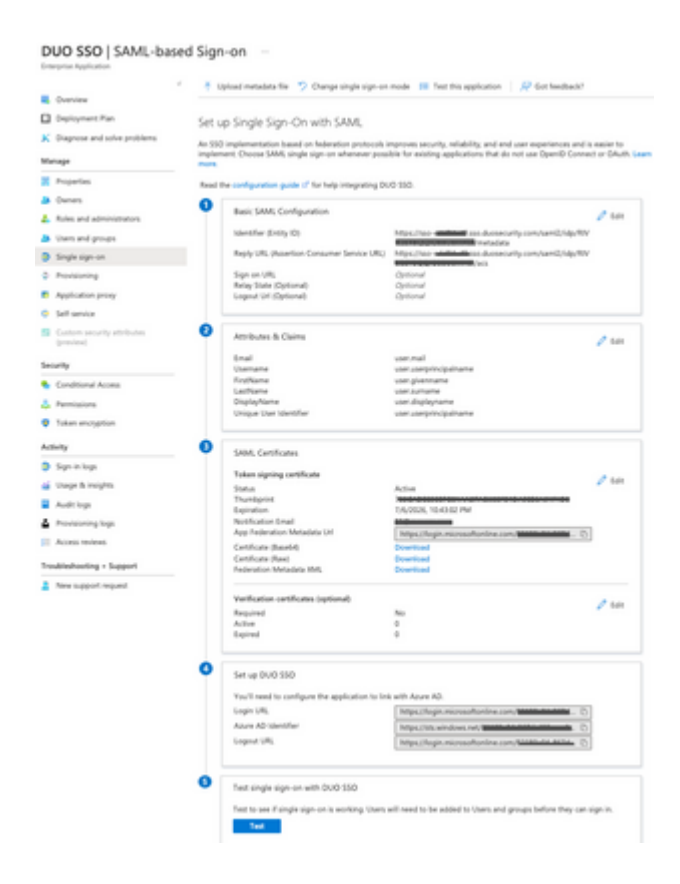

## Verify

Step 1. Log in to the CRES portal <u>https://res.cisco.com/websafe/</u>, as shown in the image:

| Secure Email                    |
|---------------------------------|
| Encryption Service              |
| Username*<br>cresduo@mexesa.com |
| Log In                          |
| OR                              |
| G Sign in with Google           |

Step 2. Use the passkey for DUO, as shown in the image:

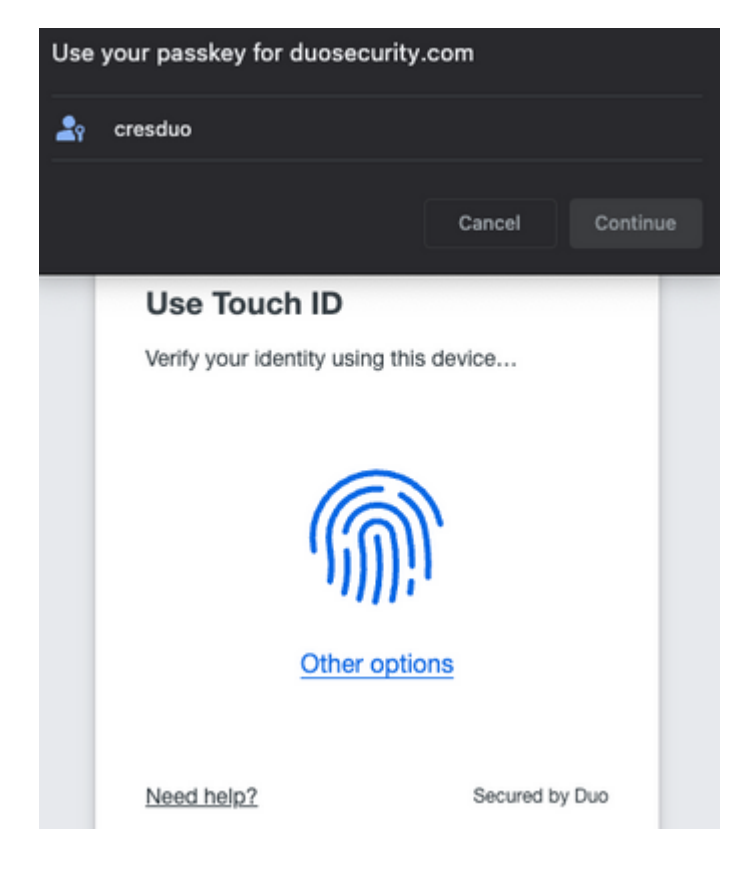

Step 3. Once you set the proper passkey, you will be able to login successfully into the CRES portal, as shown in the image:

| 1 Common Marian |         |  |
|-----------------|---------|--|
| Compose Message |         |  |
| Address Book    |         |  |
| 🛃 Edit Profile  | BCC†    |  |
|                 | Subject |  |
|                 |         |  |
|                 |         |  |
|                 |         |  |
|                 | Send -  |  |
|                 |         |  |

#### **Common Errors**

1. If the user is not assigned under **Users and Groups** in the **Enterprise Application**, you get this error, as shown in the image:

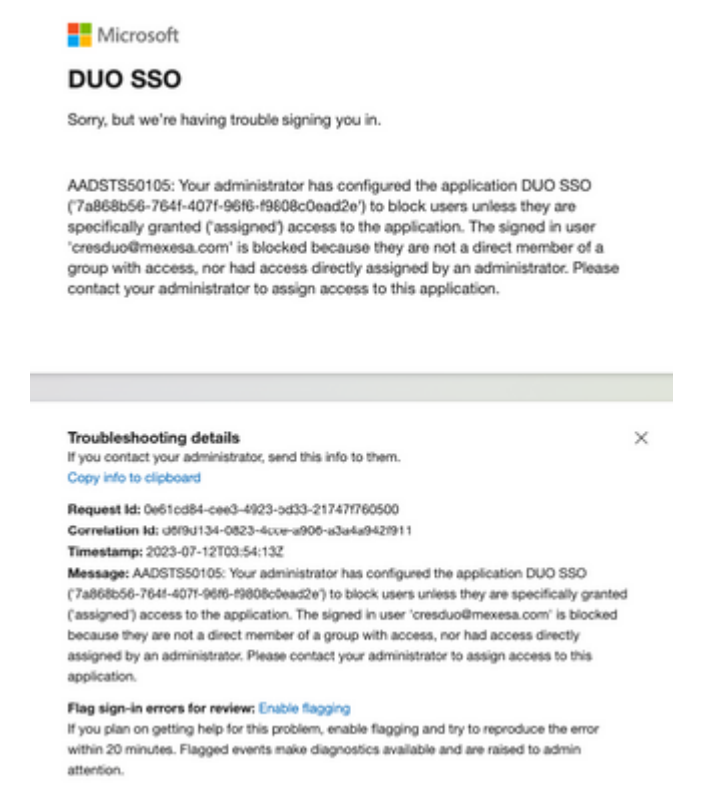

2. If the User is removed from Users in the Duo Admin Panel, you get this error, as shown in the image:

# cisco

#### S Account disabled

Your Duo account is disabled and cannot access this application. Please contact your IT help desk.

Secured by Duo

3. If the User is not enrolled in the Duo Admin Panel, you get this error, as shown in the image:

## Secure Email Encryption Service

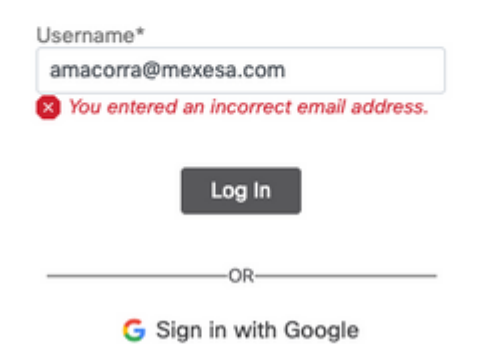